## -Smartbi V9.2升级到V9.5的注意事项

默认禁止远程访问config和monitor页面

• 默认禁止远程访问config和

monitor页面 • 流程引擎升级后的版本

由于config和monitor界面中包含了一些敏感信息,出于安全考虑,我们增加了对远程访问的限制。

1、V9版本默认只有服务器本地可以直接访问config和monitor配置界面。

2、如果其他客户端访问smartbi的config和monitor配置页面时,会提示"未授权的IP地址,该页面需要授权IP地址才能访问,请联系管理员添加"。需 要找到Smartbi安装目录下的smartbi.properties文件进行手工编辑,配置说明如下:

| 类别        | 方法                    | 示例                                                              |
|-----------|-----------------------|-----------------------------------------------------------------|
| 精确指定某个ip  | 直接设置对应的ip地址即可。        | smartbi.allowedConfigIps=10.10.101.11                           |
| 指定多个ip地址  | 各个ip地址以英文逗号分隔。        | smartbi.allowedConfigIps=10.10.101.11,10.10.101.21,10.10.101.31 |
| 指定某个ip段地址 | 指定ip段地址区间,中间用减号(-)连接。 | smartbi.allowedConfigIps=10.10.101.0-10.10.101.255              |

## 注意:

1、修改后只需刷新页面即可,无需重启服务器。

2、allowedConfigIps这个属性控制的是config界面;如果控制的是monitor界面,对应的属性是allowedMonitorIps。

## 流程引擎升级后的版本

流程引擎分为新版和旧版流程引擎,升级后有以下情况:

1、旧版本系统有流程资源,升级后系统设置默认是旧版流程引擎。若想新建新版流程引擎,可在系统运维中的 系统选项>高级设置 中修改流程版 本。

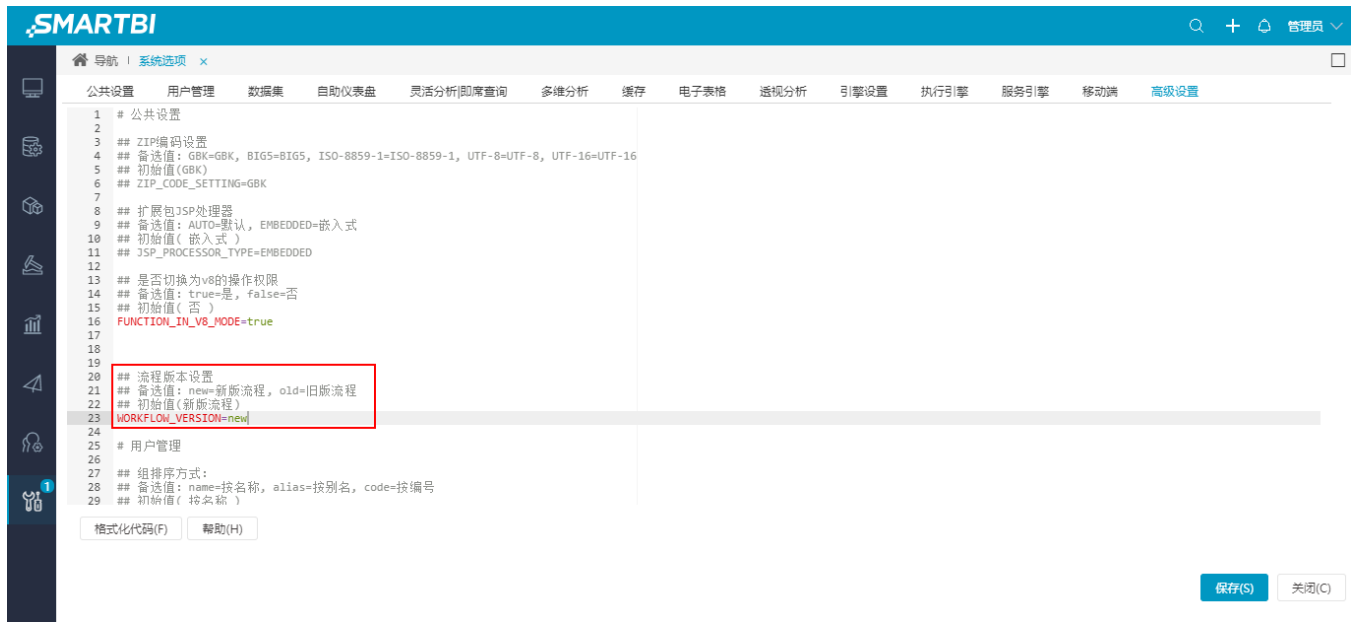

2、其他情况升级后,系统设置默认是新版流程引擎。